## Kuinka otan Zoomin käyttöön omalla älypuhelimellani

- Mene Playkauppaan.
  Sovelluksen kuvake löytyy puhelimesi näytöltä. (Android: Play Kauppa, IPhonessa App Store)
- 2) Lataa "Zoom Cloud Meetings"

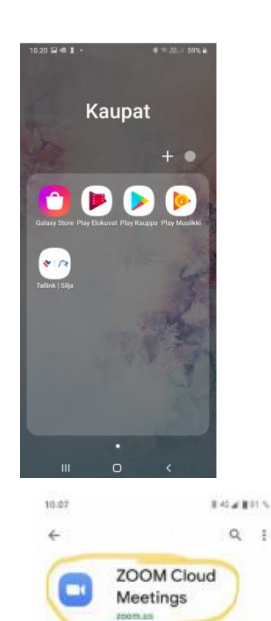

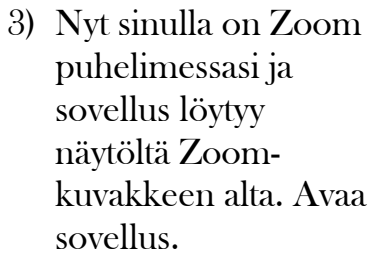

 4) Luo tili rekisteröitymällä kohdassa Singn Up. Sähköpostiisi tulee aktivointiohjeet. Seuraa ohjeita, täytä vaadittavat kohdat.

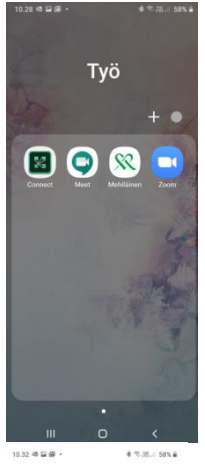

Uutuudet

Arvioi tämä sovellus

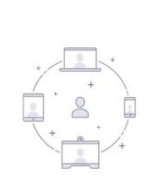

Start a Meeting

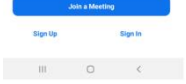

## Kuinka otan Zoomin käyttöön omalla älypuhelimellani

5) Kutsu osallistujia kokoukseen. Aloita valitsemalla Meetings (*Kokous*), Send Invitation (*Lähetä kutsu*) ja lähetä jommankumman kautta. Send Messege (*Lähetä tekstiviesti*), Send Email (*Lähetä sähköposti*). Nyt osallistujilla on linkki kokoukseen.

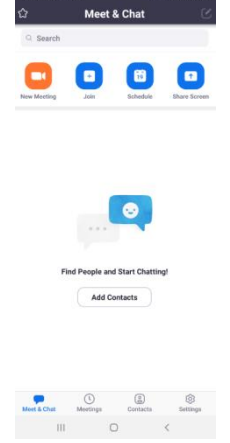

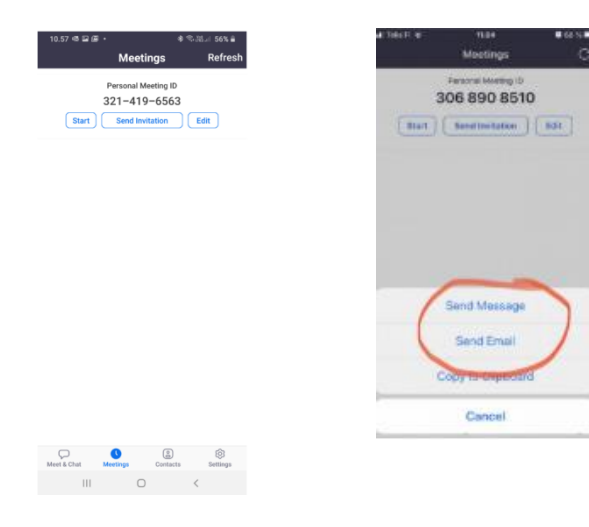

6) Käynnistä kokous klikkaamalla New Meeting (uusi kokous)

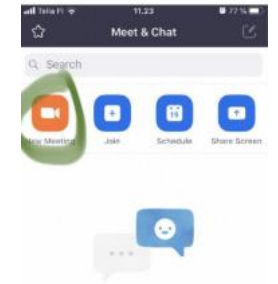